## VPN Installation Guide – Android

Download Android Capsule VPN from Google Play store.

(https://play.google.com/store/apps/details?id=com.checkpoint.VPN).

Follow the below steps to complete the installation process.

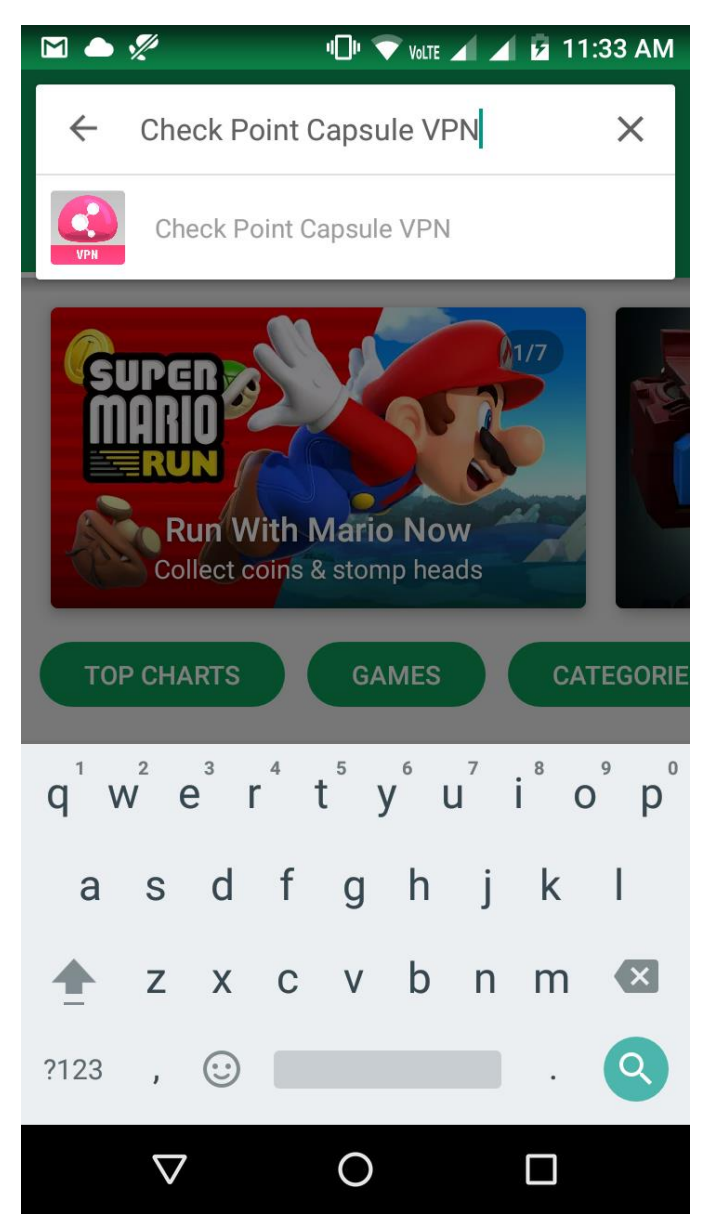

Click on Install.

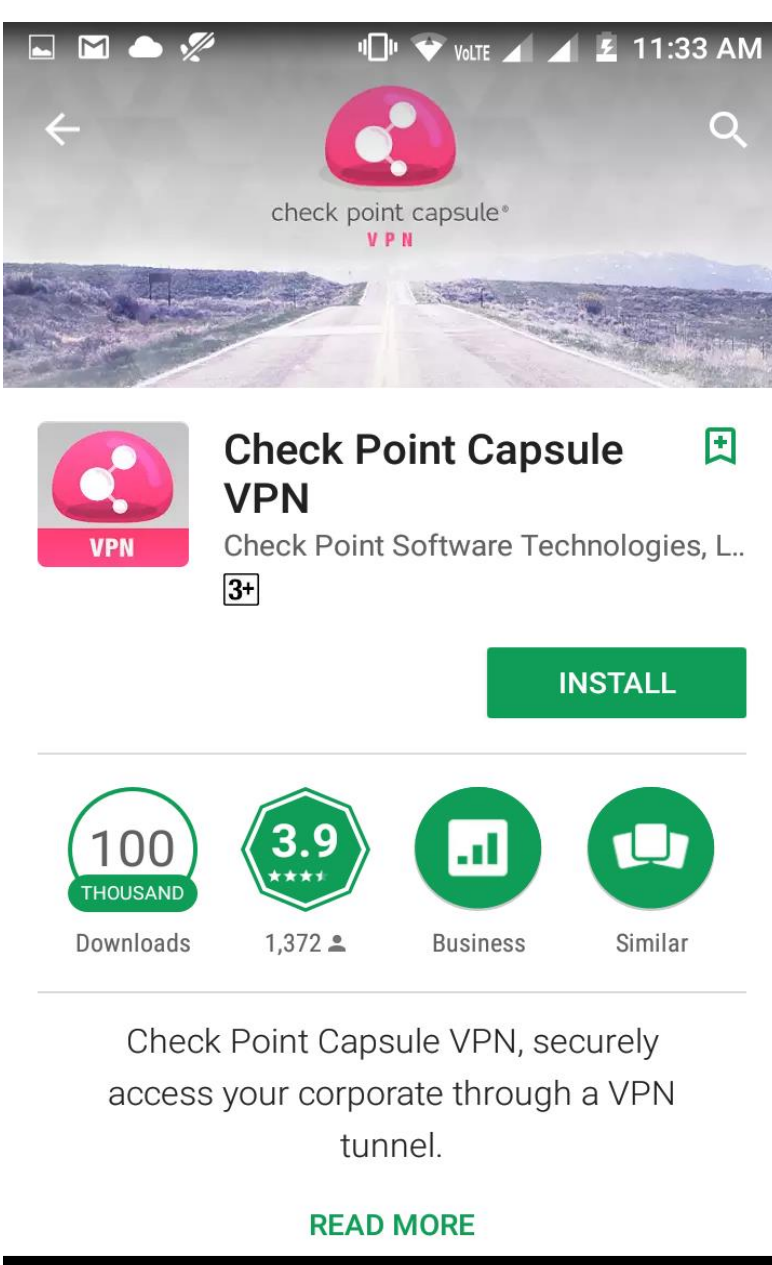

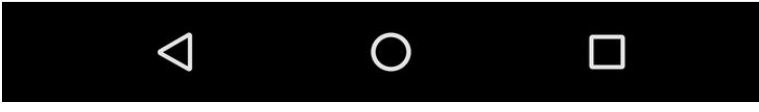

## Click on Accept.

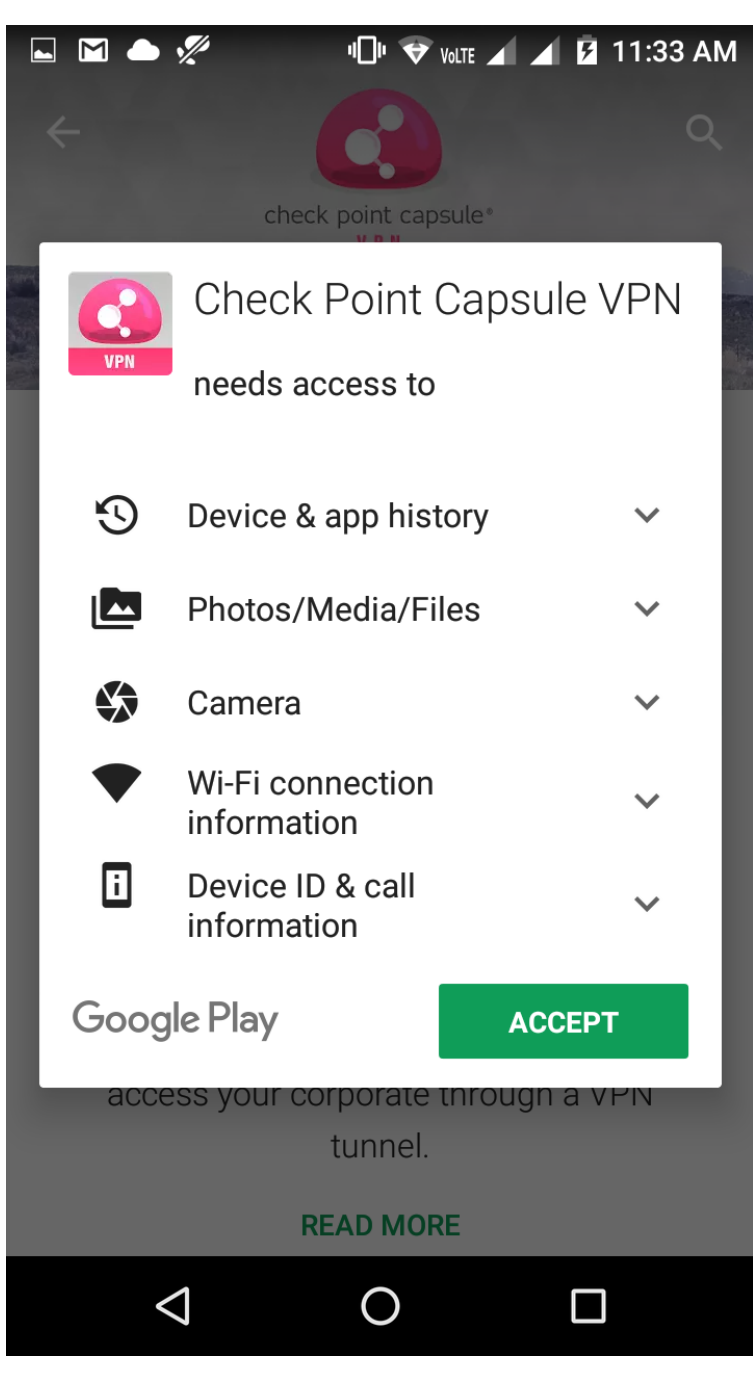

Click on Open.

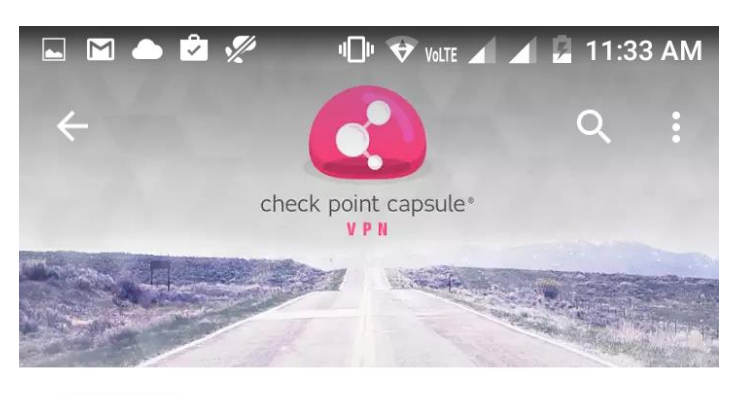

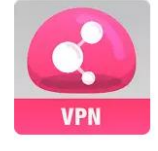

**Check Point Capsule VPN** 

Check Point Software Technologies, L.. 3+

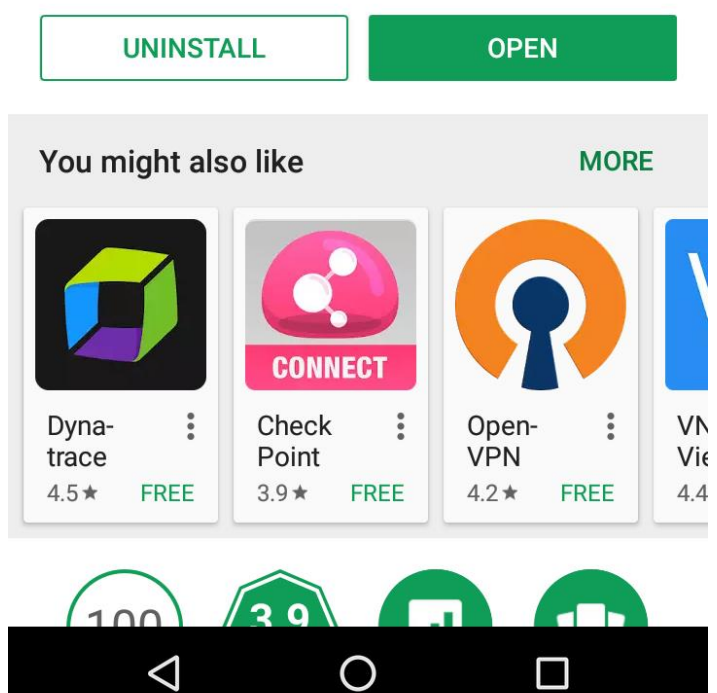

0

Enter Name and Server as give below.

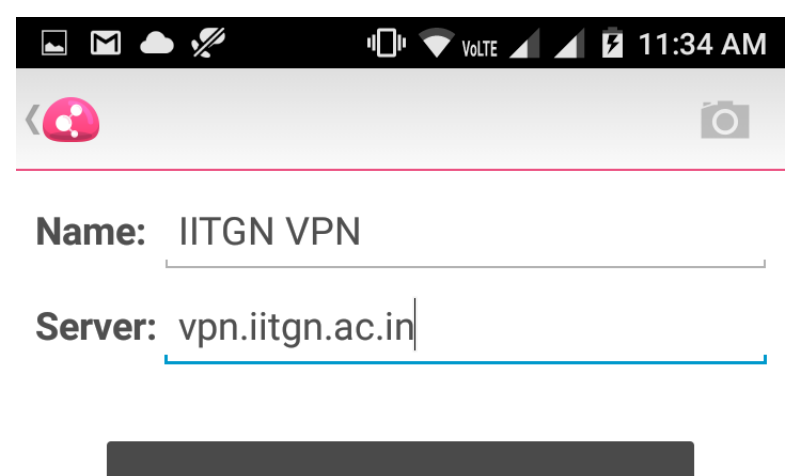

Create

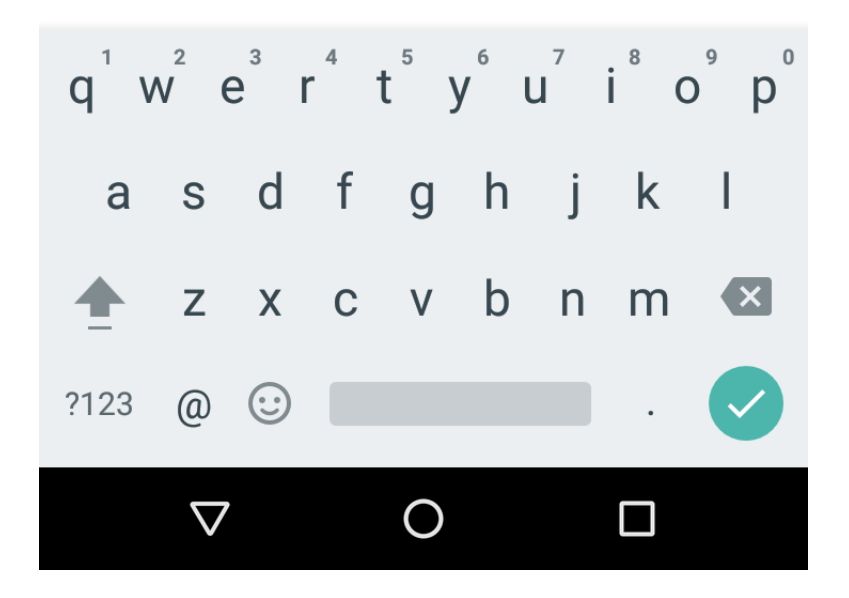

Click on Username and Password.

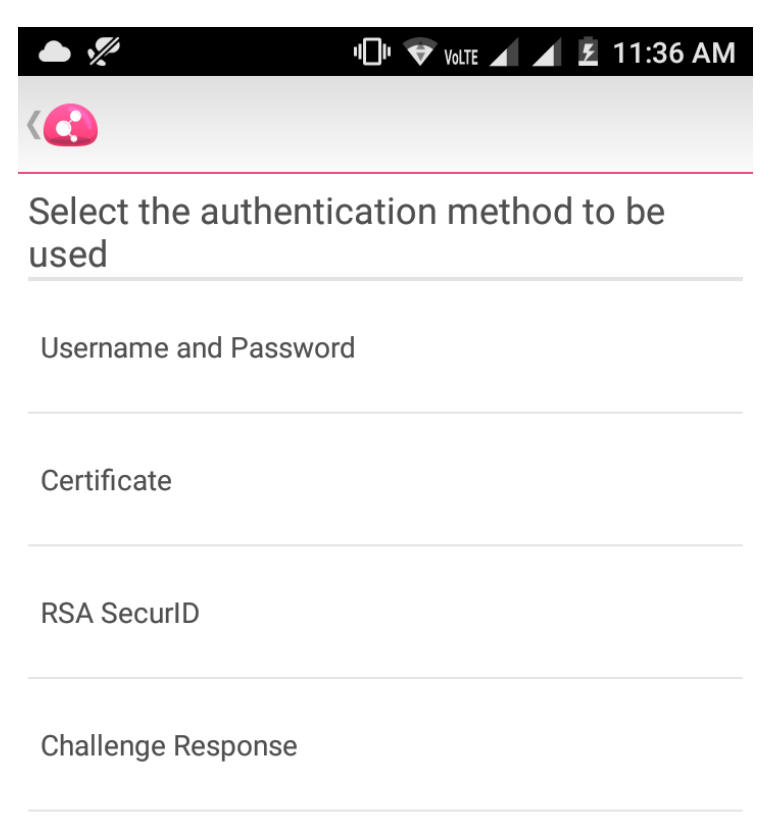

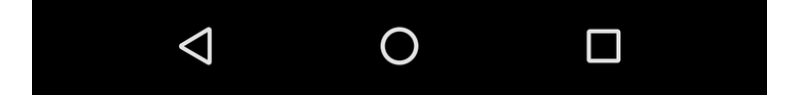

Enter Internet User ID and Password.

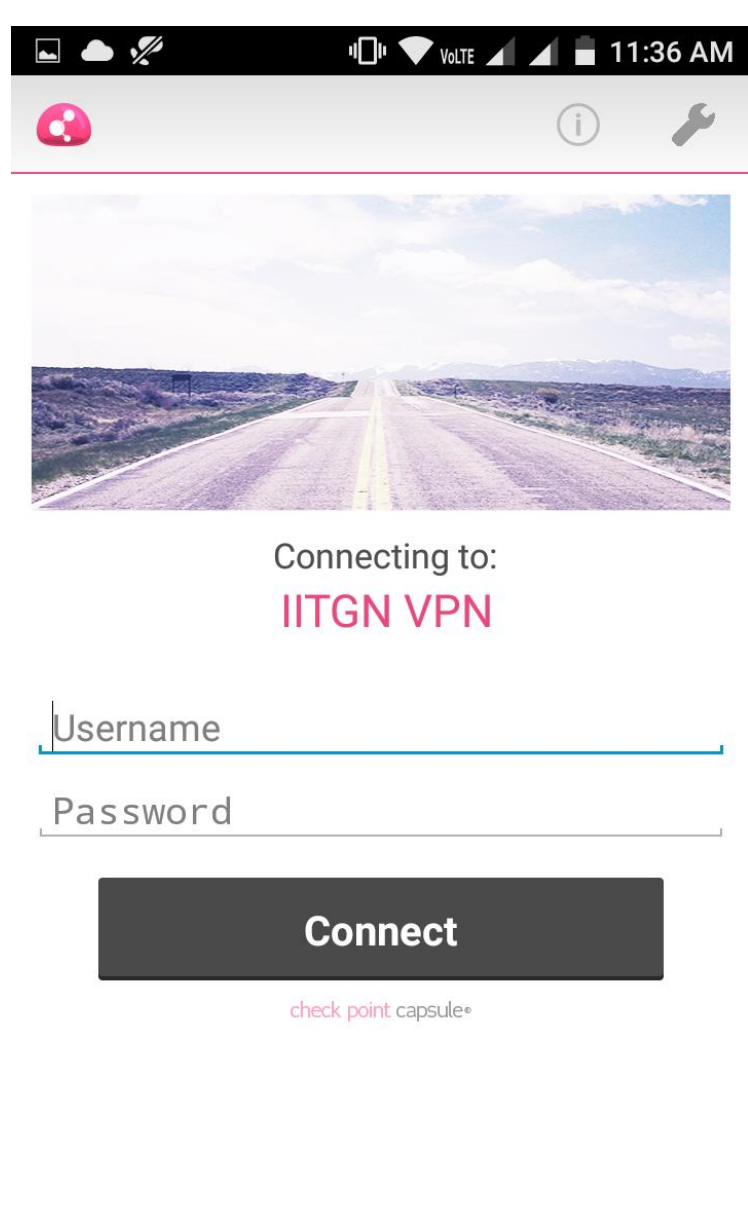

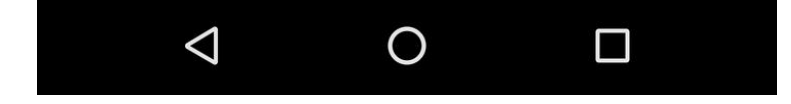

## Click on OK.

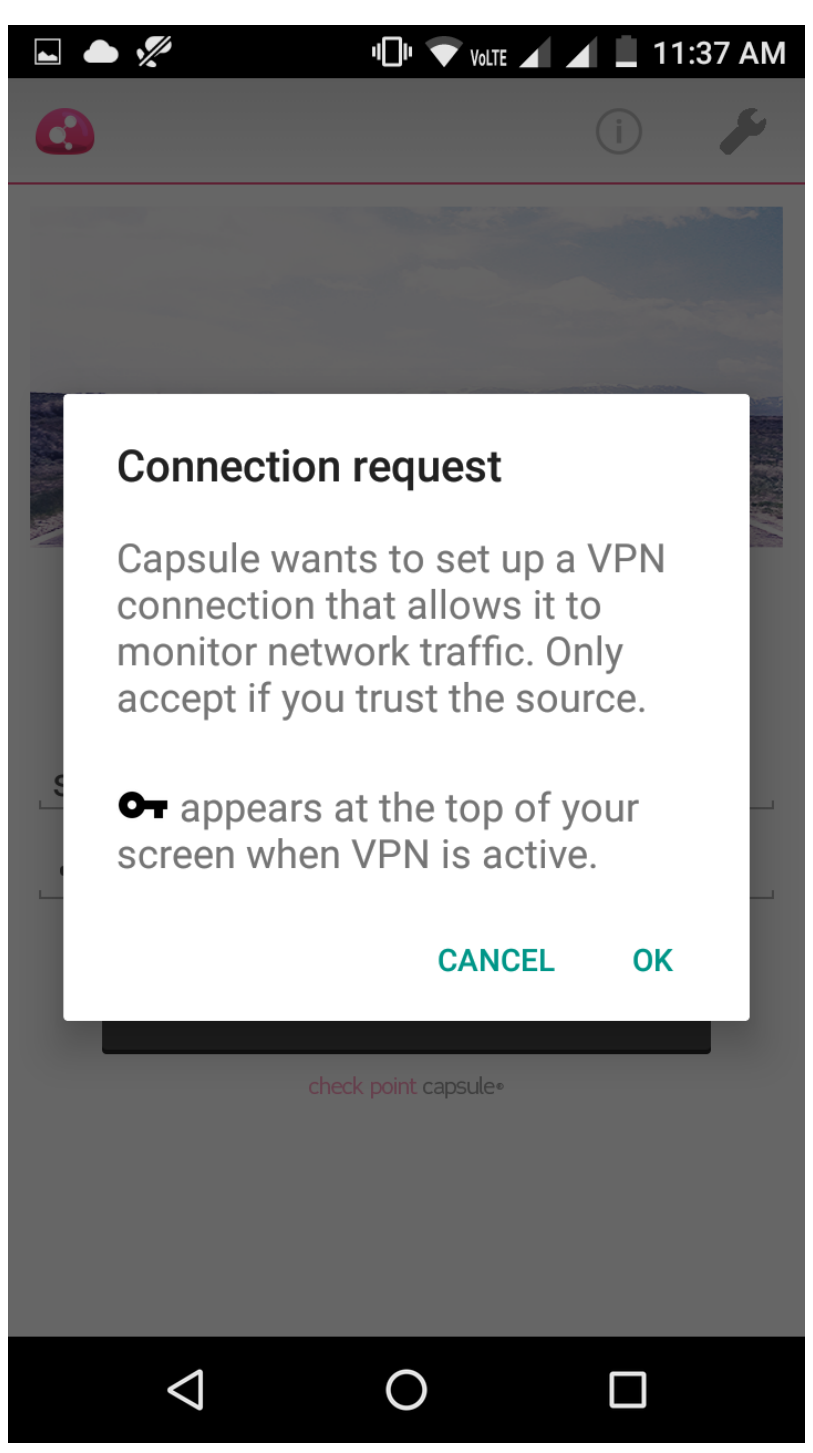

Now, You are connected to IITGN network.

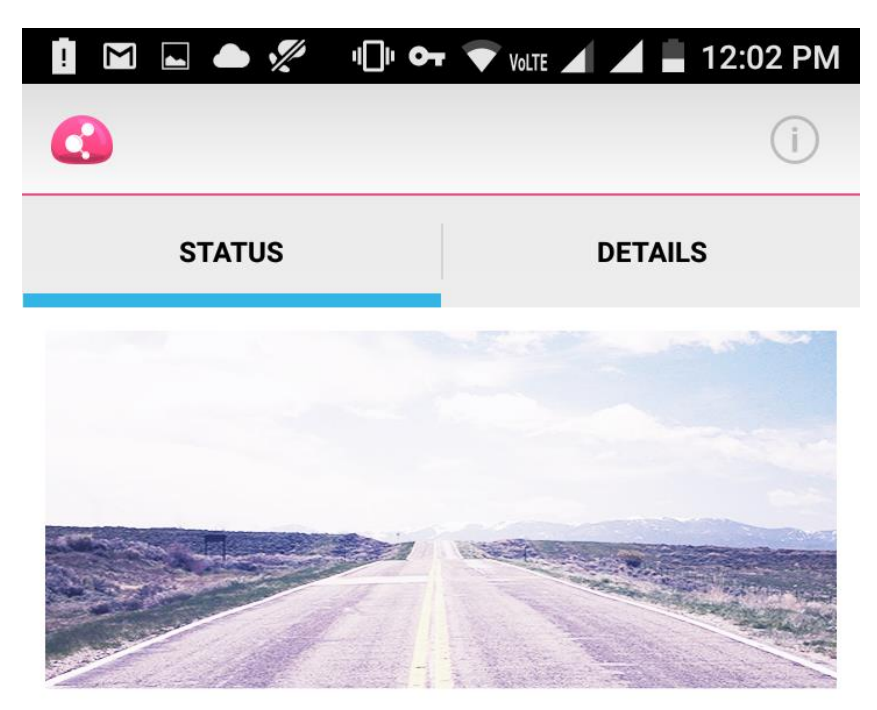

connected 0:00:07

Time left: 7:59:52

User:

spatel

Server:

IITGN VPN

0

 $\bigtriangledown$ 

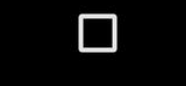